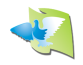

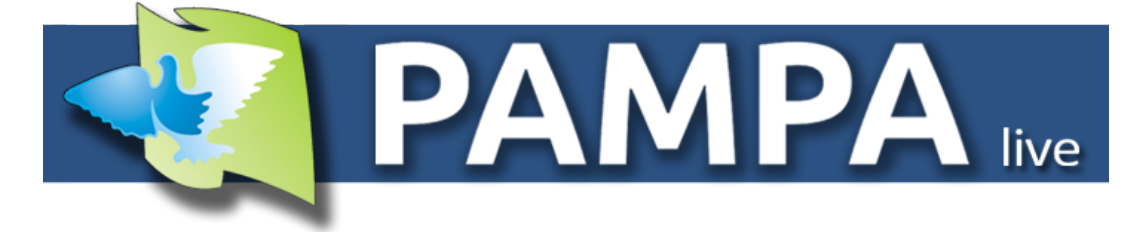

# PAMPA CLUB - Manual de usuario v1.1 Índice General

| 1. | Intro | oducción                                     | .2  |
|----|-------|----------------------------------------------|-----|
| 2. | Inst  | alación                                      | 2   |
| 3. | Reg   | gistro del software                          | 2   |
| 4. | Dat   | os del club                                  | 3   |
| 5. | Cor   | nfiguracion                                  | 3   |
| 6. | Col   | ombofilos                                    | 4   |
|    | 6.1   | Agregar colombófilos                         | .4  |
| 7. | Car   | npeonato                                     | 5   |
|    | 7.1   | Agregar campeonato                           | .5  |
|    | 7.2   | Detalles del campeonato                      | .6  |
| 8. | Carr  | era                                          | 8   |
|    | 8.1   | Agregar carrera                              | .8  |
|    | 8.2   | Detalles de la carrera                       | 10  |
|    | 8.3   | Agregar arribos                              | 11  |
|    | 8.4   | Procesar y cerrar carrera                    | 12  |
| 9. | Cam   | npeonato general                             | 13  |
|    | 9.1   | Agregar campeonato general                   | 13  |
|    | 9.2   | Detalles del campeonato general              | 14  |
|    | 9.3   | Agregar campeonato al campeonato general     | 15  |
| 10 | . AN  | EXO 1: Sistemas de puntajes                  | 16  |
| 11 | . AN  | EXO 2: Importar arribos desde archivo PIDEXX | .18 |

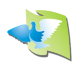

## **1. INTRODUCCION**

Muchas gracias por utilizar nuestro sistema de cálculos PAMPA CLUB.

Con este potente software usted podrá administrar las carreras y campeonatos de su club importando los arribos directo desde el reloj PAMPA y luego podrá enviar los resultados a la web de PAMPA.LIVE para que todo el mundo pueda seguir la actividad de su club.

En este breve manual le ayudaremos a dar los primeros pasos, bienvenido!

## **2. INSTALACION**

Ingrese en <u>www.gateraspampa.com.ar</u> y desde la sección SOPORTE descargue el archivo instalador PAMPA CLUB.

Una vez descargado el archivo instalador ejecute el mismo y siga los pasos que se indican para instalarlo:

| 🖓 PAMPA CLUB Setup: Installation Options — 🛛                                                                          | 🗙 🙀 PAMPA CLUB Setup: Installation Options 🛛 — 🗌 🗙                                                                                                    |
|----------------------------------------------------------------------------------------------------|----------------------------------------------------------------------------------------------------|
| Check the components you want to install and uncheck the compon<br>you don't want to install. Click Next to continue. | nents Setup will install PAMPA CLUB 1.5 in the following folder. To install in a different folder, click Browse and select another folder. Click Install to start the installation. |
| Select components to install:                                                                                         | Destination Folder           C:Program Files (x86)\PAMPA\PAMPA CLUB\         Browse                                                                                                 |
| Space required: 3.1 MB                                                                                                | Space required: 3.1 MB<br>Space available: 46.6 GB                                                                                                    |
| Cancel Nullsoft Install System v3.04                                                                                  | ext > Cancel Nullsoft Install System v3.04 <back install<="" td=""></back>                                                                                                    |
|                                                                                                    |                                                                                                    |

Haga click en NEXT.

Luego click en INSTALL

Una vez culminada la instalación se generará un acceso directo al programa en su escritorio.

## **3. REGISTRO DEL SOFTWARE**

PAMPA CLUB requiere de una licencia para su uso. La misma será enviada por el representante de PAMPA para que usted pueda utilizar el software. Dicha licencia es para uso único y exclusivo en la computadora donde se solicite usar el software. Para poder registrar el software usted debe enviar el número "PC ID" que se indica en la imagen siguiente y el representante de PAMPA le enviará a la brevedad la licencia.

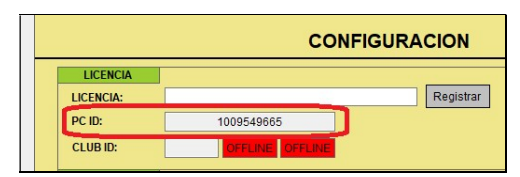

PC ID es el número que debe enviar para obtener su licencia

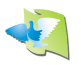

## 4. DATOS DEL CLUB

En la pestaña de inicio tendrá la posibilidad de cargar los datos de su club.

Una vez ingresados los datos, de click en GUARDAR CAMBIOS para que los mismos sean guardados en la base de datos.

| 🙀 PAMPA CLUB v2.0 - 32 Bits — 🗆 🗙 |                |        |         |           |        |      |      |              |   |  |
|-----------------------------------|----------------|--------|---------|-----------|--------|------|------|--------------|---|--|
|                                   | OLOMB          | OFILOS | CARRERA | CAMPEONA  |        | GRAL |      |              |   |  |
|                                   | DATOS DEL CLUB |        |         |           |        |      |      |              |   |  |
| DATOS                             | DATOS DEL CLUB |        |         |           |        |      |      |              |   |  |
| CLUB                              | NOMBRE:        | PAMPA  |         |           |        |      | DESH | ACER<br>BIOS |   |  |
| Direcc                            | ion:           |        |         | Ciudad:   |        |      |      |              | 1 |  |
| Estado                            | <b>):</b>      |        |         | Pais:     | MEXICO |      | GUA  | RDAR         | 1 |  |
| Email:                            |                |        |         | Teléfono: |        |      | CAM  | BIOS         |   |  |
|                                   |                |        |         |           |        |      |      |              |   |  |

DATOS DEL CLUB

## **5. CONFIGURACION**

También en la pestaña de inicio podrá observar la parte de configuración.

La misma se divide en dos partes, lo referido a su licencia, y lo referido a la base de datos.

|               | CONFIGURACION                                               |  |  |  |  |  |  |  |
|---------------|-------------------------------------------------------------|--|--|--|--|--|--|--|
| LICENCIA      |                                                             |  |  |  |  |  |  |  |
| LICENCIA:     | syTUSREVAHHM4cBuwGC5mOUOYVjXaD/o Registrar Venc: 22/12/2021 |  |  |  |  |  |  |  |
| PC ID:        | 1009549665                                                  |  |  |  |  |  |  |  |
| CLUB ID:      | MX9999 OK ONLINE                                            |  |  |  |  |  |  |  |
| BASE DE DATOS | Guardar Backup Cargar Backup                                |  |  |  |  |  |  |  |

| CONFIGURACIÓN |
|---------------|
|---------------|

En la parte de <u>LICENCIA</u> usted podrá ver su licencia, cuando vence la misma, su PC ID y también podrá ver el código de club que PAMPA le asignó al proveerle la licencia. El cuadro "ONLINE" significa que usted tiene conexión a internet y el cuadro "OK" significa que su club está registrado correctamente en el sitio PAMPA.live.

En la parte de <u>BASE DE DATOS</u> usted podrá guardar una copia de seguridad (GUARDAR BACKUP), cargar una copia de seguridad previamente guardada (CARGAR BACKUP) o borrar todos los datos de su club (BORRAR TODO).

Por seguridad estas funciones están bloqueadas, para poder usarlas primero debe desbloquearlas haciendo click en el icono del candado que se encuentra a la derecha.

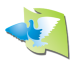

## 6. COLOMBOFILOS

| NICIO COLOMBOFILOS CARRERA CAMPEONATO CAMPEONATO GRAL |                  |              |                  |               |                |   |                |  |  |
|-------------------------------------------------------|------------------|--------------|------------------|---------------|----------------|---|----------------|--|--|
| COLOMBOFILOS                                          |                  |              |                  |               |                |   |                |  |  |
| Cantidad de                                           | colombófilos: 47 |              |                  |               |                |   |                |  |  |
| Licencia                                              | Nombre           | Apellido     | Palomar          | Latitud       | Longitud       | ^ | AGREGAR        |  |  |
| 161                                                   | JOSE LUIS        | FRIAS        | PALOMAR CHELIN   | 20º37'55.5' N | 103º13'53.4' O |   |                |  |  |
| 196                                                   | PALOMAR          | JAYDEN       | PALOMAR JAYDEN   | 20º39'35.6' N | 103º16'01.9' O |   | EDITAR         |  |  |
| 406                                                   | PALOMAR          | CHARRO       | PALOMAR CHAR     | 20º41'40.3' N | 103º16'06.2' O |   | BORRAR         |  |  |
| 431                                                   | MARCELINO        | GURROLA      | FAMILIA GURROLA  | 20º40'48.3' N | 103º15'30.1' O |   |                |  |  |
| 697                                                   | JUAN ALFONSO     | MUÑIZ MONTES | PALOMAR MARC     | 20°39'13.6' N | 103º15'19.7' O |   |                |  |  |
| 715                                                   | JAVIER           | TRUJILLO     | PALOMAR TRUJIL   | 20º40'31.0' N | 103º14'00.1' O |   |                |  |  |
| 732                                                   | PALOMAR          | EL TATUADO   | PAL TATUADO      | 20º40'53.8' N | 103º15'46.5' O |   |                |  |  |
| 779                                                   | MIGUEL ANGEL     | OLIVARES     | OLIVARES HNOS    | 20°39'05.3' N | 103º12'55.0' O |   |                |  |  |
| 817                                                   | DANIEL           | A LA TORRE   | EL BURRO         | 20°39'47.7' N | 103º13'41.7' O |   |                |  |  |
| 819                                                   | RAMON            | PARTIDA      | JUAN LUIS Y RA   | 20º38'51.1' N | 103º12'42.8' O |   |                |  |  |
| 821                                                   | FELIPE           | RIOS         | FELIPE RIOS      | 20º38'45.5' N | 103º13'42.8' O |   |                |  |  |
| 822                                                   | JAVIER           | GOMEZ        | PALOMAR OVEJA    | 20°39'00.4' N | 103º13'32.6' O |   |                |  |  |
| 823                                                   | JOSE             | CISNEROS     | FAMILIA CISNEROS | 20°39'27.5' N | 103º14'27.6' O |   |                |  |  |
| 825                                                   | WILLIAMS         | FONSECA      | PALOMAR NICOLY   | 20°39'45.8' N | 103º13'31.3' O |   |                |  |  |
| 826                                                   | FRANCISCO        | MANRIQUEZ    | PALOMAR MANRI    | 20º39'09.7' N | 103º13'38.5' O |   |                |  |  |
| 828                                                   | JUAN             | QUINTERO     | JUAN QUINTERO    | 20º40'42.3' N | 103º14'32.6' O |   |                |  |  |
| 831                                                   | PALOMAR          | QUINTERO     | PALOMAR QUINT    | 20º36'51.1' N | 103º13'22.3' O |   |                |  |  |
| 946                                                   | PALOMAR          | URIEL        | PALOMAR URIEL    | 20°39'07.8' N | 103º12'44.5' O |   | MOSTRAR REPORT |  |  |

En esta pestaña podrá ver los colombófilos que se encuentran registrados.

Aquí puede "AGREGAR", "EDITAR" o "BORRAR" un colombófilo a la base de datos. Haciendo click en "MOSTRAR REPORTE" puede ver un reporte detallado donde puede imprimirlo o guardarlo en formato PDF o EXCEL.

## 6.1 Agregar colombófilo

Si hace click en "AGREGAR" se abrirá la siguiente pantalla:

| AGREGAR COLOMBOFILO  |         |         |  |
|----------------------|---------|---------|--|
| Número de Matricula: |         |         |  |
| Nombre:              |         |         |  |
| Apellido:            |         |         |  |
| Nombre Palomar:      |         |         |  |
| Latitud:             |         | ● N ○ S |  |
| Longitud:            | • · · · | ○ E ● 0 |  |
| CANCELA              | R       | GUARDAR |  |

Debe completar todos los campos y luego dar click en "GUARDAR". **NOTA**: No se permite repetir el número de matrícula del colombófilo

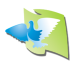

# 7. CAMPEONATO

En esta pestaña podrá administrar los campeonatos.

Puede seleccionar el campeonato que desea ver, o bien, agregar uno nuevo haciendo click en "AGREGAR".

| 💐 PAMPA CLUB v2.0 - 32 Bits                            | - | × |
|--------------------------------------------------------|---|---|
| INICIO COLOMBOFILOS CARRERA CAMPEONATO CAMPEONATO GRAL |   |   |
| CAMPEONATO                                             |   |   |
| Seleccione un campeonato:                              |   |   |

## 7.1 Agregar campeonato

Al hacer click en AGREGAR se abrirá la siguiente ventana donde deberá ingresar los datos necesarios para crear el campeonato.

| AGREGAR CAMPEONATO                     |                         |
|----------------------------------------|-------------------------|
| NOMBRE:                                |                         |
| Año de actividad:                      | 2023 💌                  |
| Tipo de puntaje:                       | Baja en 0.1 🗸           |
| Puntaje Inicial:                       | 0 Segun distancia en Km |
| Porcentaje de palomas<br>con puntaje:  | 20% ~                   |
| Palomas con puntaje<br>por competidor: | TODAS V                 |
| OBSERVACIONES:                         |                         |
| CANCELAR                               | GUARDAR                 |

Para poder agregar un campeonato debe cargar TODOS los campos, excepto el campo OBSERVACIONES el cual es opcional.

NOMBRE: Aquí debe pone el nombre del campeonato, por ejemplo: FONDO.

<u>AÑO DE ACTIVIDAD</u>: Aquí debe establecer el año en el cual transcurre el campeonato.

<u>TIPO DE PUNTAJE</u>: Aquí debe seleccionar que sistema de puntaje se utilizará para cuando calcule las carreras que integrarán el mismo.

 $<sup>\</sup>odot$  PAMPA CLUB – Manual de usuario ESPAÑOL – v1.1 Whatsapp soporte PAMPA CLUB: +5491132330522

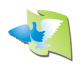

<u>PUNTAJE INICIAL</u>: Aquí debe establecer el puntaje que recibirá la paloma ganadora. Puede establecer un valor fijo para todas las carreras o seleccionar "Según distancia en km" para que en cada carrera se le dé como puntaje inicial el valor en KM de la distancia de cada carrera.

<u>PORCENTAJE DE PALOMAS CON PUNTAJE</u>: Aquí debe establecer qué porcentaje de palomas recibirán puntaje en la carrera. Ejemplo: si en la carrera se encestan 100 palomas y usted el campeonato lo tiene configurado como 30%, recibirán puntaje solo las primeras 30 palomas (30% de 100 palomas encestadas).

<u>PALOMAS CON PUNTAJE POR COMPETIDOR</u>: Aquí debe establecer que cantidad de palomas por colombófilo recibirán puntaje PARA EL CAMPEONATO. Ejemplo: supongamos que cada colombófilo envía 10 palomas a la carrera y 5 reciben premio, si usted tiene establecido 2 palomas con puntaje por competidor solo las primeras 2 palomas sumarán para el campeonato, el resto solo lo hará para PALOMA AS.

OBSERVACIONES: Aquí puede dejar algún comentario o nota que le sea de utilidad.

## 7.2 Detalles del campeonato

Al seleccionar algún campeonato de los ya creados, usted vera así la pantalla de campeonatos:

| PAMPA CLUB v2.4 (Rev. 01)      |                          |                           |           |           | - 0                                                                        |
|--------------------------------|--------------------------|---------------------------|-----------|-----------|----------------------------------------------------------------------------|
|                                |                          | CAMPEONATO                | CAMPEON   | NATO GRAL |                                                                            |
| Filtro año:<br>2021            | ampeonato: VELOCIDAD F   | CAMPEONA<br>PICHONES 2021 | то        | ~ [       | AGREGAR                                                                    |
| Detalles del campeonato:       |                          |                           |           |           |                                                                            |
| Nombre                         | Tipo puntaje             | Puntaje 1ro               | % Palomas | # Palomas | EDITAR                                                                     |
| VELOCIDAD PICHONES             | Promedio de velocidad    | 1000                      | 100%      | 2         | POPPAR                                                                     |
| LA QUEMADA PICHONE             | 10/10/2021               | 210                       | CERRA     | DA        |                                                                            |
| Re-Enviar a PAMPA.live         |                          |                           |           |           | MOSTRAR<br>CAMPEONATO<br>MOSTRAR<br>PALOMA AS<br>VER PUESTOS<br>POR PALOMA |
| AMPA no admite responsabilidad | por calculos incorrectos |                           |           |           |                                                                            |

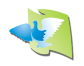

Aquí puede EDITAR o BORRAR el campeonato, calcular y ver tanto la tabla de posiciones por colombófilos como la tabla de posiciones de la paloma AS y enviar los datos del campeonato y las carreras que lo integran a la web de PAMPA LIVE.

<u>EDITAR CAMPEONATO</u>: Si hace click aquí, podrá editar los datos que necesite del campeonato.

<u>NOTA</u>: Si usted modifica algún dato relacionado a el sistema de puntajes, deberá procesar nuevamente las carreras que se encuentren CERRADAS para que las mismas se calculen con los nuevos parámetros del campeonato.

BORRAR CAMPEONATO: Al hacer click borrara el campeonato y sus datos asociados.

<u>NOTA</u>: las carreras no serán borradas, simplemente quedaran guardadas pero sin un campeonato asociado. Puede ir a EDITAR Carrera y asignarle otro campeonato.

<u>CALCULAR CAMPEONATO</u>: Al hacer click el sistema procesará los puntajes de las carreras que se encuentren en estado "CERRADA" para armar una tabla de posiciones de colombófilos. Una vez procesado se abrirá un reporte donde puede imprimirlo, guardarlo en formato PDF o EXCEL.

<u>CALCULAR PALOMA AS</u>: Al hacer click el sistema procesará los puntajes de las carreras que se encuentren en estado "CERRADA" para armar una tabla de posiciones de la paloma AS. Una vez procesado se abrirá un reporte donde puede imprimirlo, guardarlo en formato PDF o EXCEL.

<u>RE-ENVIAR A PAMPA LIVE</u>: Al hacer click aquí se enviará la información del campeonato y las carreras que lo integran a la web de PAMPA LIVE. Obviamente usted debe contar con conexión a internet para poder usar esta función.

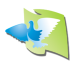

## 8. CARRERA

En esta pestaña podrá administrar las carreras.

Puede seleccionar la carrera que desea ver, o bien, agregar una nueva haciendo click en "AGREGAR".

| 1 | 🂐 PAMPA CLUB v2.0 - 32 Bits |           |                |         | × |
|---|-----------------------------|-----------|----------------|---------|---|
|   |                             | AMPEONATO | CAMPEONATO GRA | L       |   |
|   |                             | CARRERA   |                |         |   |
|   | Seleccione una carrera:     |           | ~ [            | AGREGAR |   |

## 8.1 Agregar carrera

Al hacer click en AGREGAR se abrirá la siguiente ventana donde deberá ingresar los datos necesarios para crear la carrera.

| AGREGAR CARRERA         |                        |
|-------------------------|------------------------|
| PUNTO DE SUELTA:        |                        |
| Campeonato:             | ×                      |
| Palomas encestadas:     |                        |
| Fecha y hora de Suelta: | 01/05/2021 🔍 🔻         |
| Distancia Aproximada:   | Km.                    |
| Latitud:                | <u>• ´ . ´</u> • N O S |
| Longitud:               | OE • 0                 |
| OBSERVACIONES:          |                        |
| Inicio de relojes:      | 00:00 01/05/2021       |
| Cierre de relojes:      | 00:00 01/05/2021 🔍 🗸   |
| Tiempo muerto:          | 00:00 Inicio 00:00 Fin |
| ESTADO:                 | ABIERTA                |
| CANCELAR                | GUARDAR                |

Para poder agregar una carrera debe cargar TODOS los campos, excepto el campo OBSERVACIONES el cual es opcional.

El campo "Inicio de relojes", "cierre de relojes" y "tiempo muerto" solo es necesario definirlo si lo va a utilizar. En caso de no ser necesarios, puede dejarlos con los valores por defecto y no serán tenidos en cuenta.

NOMBRE: Aquí debe pone el nombre de la carrera, por ejemplo: ZACATECAS.

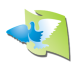

<u>CAMPEONATO</u>: Aquí debe seleccionar a que campeonato computará esta carrera. <u>NOTA</u>: La carrera será calculada con el sistema de puntaje establecido en el campeonato seleccionado.

PALOMAS ENCESTADAS: Aquí debe pone cuantas palomas fueron encestadas.

FECHA Y HORA DE SUELTA: Aquí debe establecer la fecha y hora en la cual se soltaron las palomas.

<u>DISTANCIA APROX</u>: Aquí debe ingresar cual es la distancia aproximada al punto de suelta. Este campo es simplemente a título informativo, no tiene relevación en el cálculo de los puntajes de la carrera.

LATITUD Y LONGITUD: Aquí debe establecer las coordenadas del punto de suelta.

OBSERVACIONES: Aquí puede dejar algún comentario o nota que le sea de utilidad.

<u>INICIO Y CIERRE DE RELOJES</u>: Aquí debe establecer cuando se dio inicio a los relojes (cuando se inició el enceste) y cuando se da el cierre a los relojes (cuando se comenzó a evaluar y descargar los datos de las marcadas en el club).

<u>NOTA</u>: Este campo es de vital importancia para saber cuántos segundos se deben agregar o quitar en la marcada según la variación del reloj en dicho periodo de tiempo.

<u>TIEMPO MUERTO</u>: En las carreras que duran más de un día debe establecer un intervalo de tiempo que no será tenido en cuenta para el cálculo de la velocidad.

En general se suele utilizar el horario de puesta del sol para el INICIO y el horario de salida del sol para el FIN.

Si usted no desea utilizar esta función, simplemente el horario de INICIO debe ser igual a FIN y de esta manera el tiempo muerto será de 0 minutos.

<u>ESTADO</u>: Aquí se indica el estado en que se encuentra la carrera. Una vez que usted calcule los puntajes la carrera pasará a estado CERRADA y ya no podrá modificar ningún dato de la carrera. Si usted necesita hacerlo, deberá establecer este campo como ABIERTA para poder realizarlo.

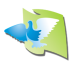

## 8.2 Detalles de la carrera

Al seleccionar alguna carrera de los ya creadas usted podrá ver los detalles de la misma:

| Pampa Clui                                                           | 3 v2.0 - 32 Bits                                                                                                    |                                                                                                    |                                                          |                                                               |                                                                                                    |                                                              |                                                                                              |                                                |                                                                                                 |                                                                                      |   | - 0                                                                                                    |
|----------------------------------------------------------------------|----------------------------------------------------------------------------------------------------|----------------------------------------------------------------------------------------------------|----------------------------------------------------------|---------------------------------------------------------------|----------------------------------------------------------------------------------------------------|--------------------------------------------------------------|----------------------------------------------------------------------------------------------|------------------------------------------------|-------------------------------------------------------------------------------------------------|--------------------------------------------------------------------------------------|---|----------------------------------------------------------------------------------------------------|
|                                                                      | OLOMBO                                                                                                    | ILOS                                                                                                    | CARR                                                     | ERA                                                           | CAMP                                                                                                    | EONA                                                         | то                                                                                           |                                                | NATO                                                                                            | GRAL                                                                                 | - |                                                                                                    |
|                                                                      |                                                                                                    |                                                                                                    |                                                          |                                                               | СА                                                                                                    | RRE                                                          | RA                                                                                           |                                                |                                                                                                 |                                                                                      |   |                                                                                                    |
| Seleccione una carrera: ZACATECAS 2021 - VELOCIDAD 2021 ~ AGREGAR    |                                                                                                    |                                                                                                    |                                                          |                                                               |                                                                                                    |                                                              |                                                                                              |                                                |                                                                                                 |                                                                                      |   |                                                                                                    |
| Detalles de                                                          | la carrera:                                                                                                    |                                                                                                    |                                                          |                                                               |                                                                                                    |                                                              |                                                                                              |                                                |                                                                                                 |                                                                                      |   |                                                                                                    |
| Nombre                                                               | Fecha                                                                                                    | Hor                                                                                                    | a Latitud                                                | 12                                                            | Lor                                                                                                    | igitud                                                       |                                                                                              | Distância                                      | Camped                                                                                          | onato                                                                                |   | EDITAR                                                                                                    |
| ZACATECAS                                                            | 2021 14/03/                                                                                                    | 2021 07:4                                                                                                    | 0 2295313                                                | 0.9' N                                                        | 1024                                                                                                    | 38'56.1' O                                                   |                                                                                              | 250                                            | VELOCIE                                                                                         | AD 2021                                                                              |   | BORRAR                                                                                                    |
| Cantidad d                                                           | e palomas: 6                                                                                                    | 58<br>Anillo                                                                                                    | Año                                                      | Texto                                                         | Hora                                                                                                    | Lic.                                                         | Fecha                                                                                        | Var                                            | Vel m/m                                                                                         | CERRAD<br>Dist Km                                                                    | ^ | AGREGAR                                                                                                    |
| A LA TORRE                                                           | EL BURRO                                                                                                    | 5330                                                                                                    | 20                                                       | FCT                                                           | 10:48:33.0                                                                                                    | 817                                                          | 14/03/21                                                                                     | 0                                              | 1346,82                                                                                         | 253,943                                                                              |   | ARRIBOS                                                                                                    |
| A LA TORRE                                                           | EL BURRO                                                                                                    | 7816                                                                                                    | 20                                                       | FCT                                                           | 10:48:47.7                                                                                                    | 817                                                          | 14/03/21                                                                                     | 0                                              | 1345,07                                                                                         | 253,943                                                                              |   | MODIFICAR ARRIBO                                                                                                    |
|                                                                      |                                                                                                    |                                                                                                    |                                                          |                                                               |                                                                                                    |                                                              |                                                                                              |                                                |                                                                                                 |                                                                                      |   |                                                                                                    |
| AVILA                                                                | PALOMAR A.                                                                                                    | . 4199                                                                                                    | 20                                                       | FMC                                                           | 10:56:13.9                                                                                                    | 1014                                                         | 14/03/21                                                                                     | 0                                              | 1302,75                                                                                         | 255,641                                                                              |   |                                                                                                    |
| AVILA<br>AVILA                                                       | PALOMAR A.<br>PALOMAR A.                                                                                                   | . 4199<br>. 4200                                                                                                | 20<br>20                                                 | FMC<br>UCRJ                                                   | 10:56:13.9<br>11:02:21.9                                                                                                   | 1014<br>1014                                                 | 14/03/21<br>14/03/21                                                                         | 0                                              | 1302,75<br>1263,27                                                                              | 255,641<br>255,641                                                                   |   | BORRAR ARRIBO                                                                                                    |
| AVILA<br>AVILA<br>AVILA                                              | PALOMAR A.<br>PALOMAR A.<br>PALOMAR A.                                                                                     | . 4199<br>. 4200<br>. 178                                                                                       | 20<br>20<br>20                                           | FMC<br>UCRJ<br>ACDG                                           | 10:56:13.9<br>11:02:21.9<br>11:04:09.6                                                                                     | 1014<br>1014<br>1014                                         | 14/03/21<br>14/03/21<br>14/03/21                                                             | 0<br>0<br>0                                    | 1302,75<br>1263,27<br>1252,16                                                                   | 255,641<br>255,641<br>255,641                                                        |   | BORRAR ARRIBO                                                                                                    |
| AVILA<br>AVILA<br>AVILA<br>AVILA                                     | PALOMAR A.<br>PALOMAR A.<br>PALOMAR A.<br>PALOMAR A.                                                                       | . 4199<br>. 4200<br>. 178<br>. 31702                                                                            | 20<br>20<br>20<br>20                                     | FMC<br>UCRJ<br>ACDG<br>FMC                                    | 10:56:13.9<br>11:02:21.9<br>11:04:09.6<br>11:05:41.8                                                                       | 1014<br>1014<br>1014<br>1014<br>1014                         | 14/03/21<br>14/03/21<br>14/03/21<br>14/03/21                                                 | 0<br>0<br>0                                    | 1302,75<br>1263,27<br>1252,16<br>1242,81                                                        | 255,641<br>255,641<br>255,641<br>255,641                                             |   | BORRAR ARRIBO<br>MEXICO                                                                                                    |
| AVILA<br>AVILA<br>AVILA<br>AVILA<br>AVILA                            | PALOMAR A.<br>PALOMAR A.<br>PALOMAR A.<br>PALOMAR A.<br>PALOMAR A.                                                         | . 4199<br>. 4200<br>. 178<br>. 31702<br>. 61000                                                                 | 20<br>20<br>20<br>20<br>20<br>20                         | FMC<br>UCRJ<br>ACDG<br>FMC<br>FMC                             | 10:56:13.9<br>11:02:21.9<br>11:04:09.6<br>11:05:41.8<br>11:05:49.1                                                         | 1014<br>1014<br>1014<br>1014<br>1014<br>1014                 | 14/03/21<br>14/03/21<br>14/03/21<br>14/03/21<br>14/03/21                                     | 0<br>0<br>0<br>0<br>0                          | 1302,75<br>1263,27<br>1252,16<br>1242,81<br>1242,07                                             | 255,641<br>255,641<br>255,641<br>255,641<br>255,641                                  |   | BORRAR ARRIBO<br>MEXICO<br>IMPORTAR arribos desd<br>archivo PideXX (.csv)                                                      |
| AVILA<br>AVILA<br>AVILA<br>AVILA<br>AVILA<br>AVILA                   | PALOMAR A.<br>PALOMAR A.<br>PALOMAR A.<br>PALOMAR A.<br>PALOMAR A.<br>PALOMAR A.                                           | . 4199<br>. 4200<br>. 178<br>. 31702<br>. 61000<br>. 31724                                                      | 20<br>20<br>20<br>20<br>20<br>20<br>20                   | FMC<br>UCRJ<br>ACDG<br>FMC<br>FMC<br>FMC                      | 10:56:13.9<br>11:02:21.9<br>11:04:09.6<br>11:05:41.8<br>11:05:49.1<br>11:06:03.8                                           | 1014<br>1014<br>1014<br>1014<br>1014<br>1014<br>1014         | 14/03/21<br>14/03/21<br>14/03/21<br>14/03/21<br>14/03/21<br>14/03/21                         | 0<br>0<br>0<br>0<br>0                          | 1302,75<br>1263,27<br>1252,16<br>1242,81<br>1242,07<br>1240,60                                  | 255,641<br>255,641<br>255,641<br>255,641<br>255,641<br>255,641                       |   | BORRAR ARRIBO<br>MEXICO<br>IMPORTAR arribos desd<br>archivo PideXX (.csv)<br>EXPORTAR Excel PideX                              |
| AVILA<br>AVILA<br>AVILA<br>AVILA<br>AVILA<br>AVILA<br>AVILA          | PALOMAR A.<br>PALOMAR A.<br>PALOMAR A.<br>PALOMAR A.<br>PALOMAR A.<br>PALOMAR A.                                           | <ul> <li>4199</li> <li>4200</li> <li>178</li> <li>31702</li> <li>61000</li> <li>31724</li> <li>31705</li> </ul> | 20<br>20<br>20<br>20<br>20<br>20<br>20<br>20             | FMC<br>UCRJ<br>ACDG<br>FMC<br>FMC<br>FMC<br>FMC               | 10:56:13.9<br>11:02:21.9<br>11:04:09.6<br>11:05:41.8<br>11:05:49.1<br>11:06:03.8<br>11:06:11.8                             | 1014<br>1014<br>1014<br>1014<br>1014<br>1014<br>1014<br>1014 | 14/03/21<br>14/03/21<br>14/03/21<br>14/03/21<br>14/03/21<br>14/03/21<br>14/03/21             | 0<br>0<br>0<br>0<br>0<br>0<br>0                | 1302,75<br>1263,27<br>1252,16<br>1242,81<br>1242,07<br>1240,60<br>1239,79                       | 255,641<br>255,641<br>255,641<br>255,641<br>255,641<br>255,641<br>255,641            |   | BORRAR ARRIBO<br>MEXICO<br>IMPORTAR arribos desd<br>archivo PideXX (.csv)<br>EXPORTAR Excel PideX                              |
| AVILA<br>AVILA<br>AVILA<br>AVILA<br>AVILA<br>AVILA<br>AVILA          | PALOMAR A.<br>PALOMAR A.<br>PALOMAR A.<br>PALOMAR A.<br>PALOMAR A.<br>PALOMAR A.<br>PALOMAR A.<br>PALOMAR A.               | . 4199<br>. 4200<br>. 178<br>. 31702<br>. 61000<br>. 31724<br>. 31705<br>. 31745                                | 20<br>20<br>20<br>20<br>20<br>20<br>20<br>20<br>20<br>20 | FMC<br>UCRJ<br>ACDG<br>FMC<br>FMC<br>FMC<br>FMC<br>FMC        | 10:56:13.9<br>11:02:21.9<br>11:04:09.6<br>11:05:41.8<br>11:05:49.1<br>11:06:03.8<br>11:06:11.8<br>11:07:29.5               | 1014<br>1014<br>1014<br>1014<br>1014<br>1014<br>1014<br>1014 | 14/03/21<br>14/03/21<br>14/03/21<br>14/03/21<br>14/03/21<br>14/03/21<br>14/03/21             | 0<br>0<br>0<br>0<br>0<br>0<br>0<br>0           | 1302,75<br>1263,27<br>1252,16<br>1242,81<br>1242,07<br>1240,60<br>1239,79<br>1232,06            | 255,641<br>255,641<br>255,641<br>255,641<br>255,641<br>255,641<br>255,641<br>255,641 |   | BORRAR ARRIBO<br>MEXICO<br>IMPORTAR arribos desd<br>archivo PideXX (.csv)<br>EXPORTAR Excel PideX<br>VER INFORME               |
| AVILA<br>AVILA<br>AVILA<br>AVILA<br>AVILA<br>AVILA<br>AVILA<br>AVILA | PALOMAR A.<br>PALOMAR A.<br>PALOMAR A.<br>PALOMAR A.<br>PALOMAR A.<br>PALOMAR A.<br>PALOMAR A.<br>PALOMAR A.<br>PALOMAR A. | . 4199<br>. 4200<br>. 178<br>. 31702<br>. 61000<br>. 31724<br>. 31705<br>. 31745<br>. 31718                     | 20<br>20<br>20<br>20<br>20<br>20<br>20<br>20<br>20<br>20 | FMC<br>UCRJ<br>ACDG<br>FMC<br>FMC<br>FMC<br>FMC<br>FMC<br>FMC | 10:56:13.9<br>11:02:21.9<br>11:04:09.6<br>11:05:41.8<br>11:05:49.1<br>11:06:03.8<br>11:06:11.8<br>11:07:29.5<br>11:07:56.0 | 1014<br>1014<br>1014<br>1014<br>1014<br>1014<br>1014<br>1014 | 14/03/21<br>14/03/21<br>14/03/21<br>14/03/21<br>14/03/21<br>14/03/21<br>14/03/21<br>14/03/21 | 0<br>0<br>0<br>0<br>0<br>0<br>0<br>0<br>0<br>0 | 1302,75<br>1263,27<br>1252,16<br>1242,81<br>1242,07<br>1240,60<br>1239,79<br>1232,06<br>1229,44 | 255,641<br>255,641<br>255,641<br>255,641<br>255,641<br>255,641<br>255,641<br>255,641 |   | BORRAR ARRIBO<br>MEXICO<br>IMPORTAR arribos desd<br>archivo PideXX (.csv)<br>EXPORTAR Excel PideX<br>VER INFORME<br>PROCESAR Y |

Aquí puede EDITAR o BORRAR la carrera, agregar, modificar o borrar marcadas. Puede procesar los puntajes y ver el informe final de la carrera.

<u>NOTA</u>: Solo para los clubes de México está habilitada la función de IMPORTAR arribos desde un archivo de Excel en formato PIDEXX y también exportar un Excel de la carrera en el mismo formato.

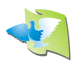

## 8.3 Agregar arribos

Al hacer click en la opción "AGREGAR ARRIBOS" se abrirá una ventana.

Primero seleccione el colombófilo al cual va a asignarle arribos en la carrera. Una vez seleccionado, le permitirá importar los arribos directo de su reloj PAMPA o bien cargar los arribo manualmente en caso de no poseer un reloj PAMPA.

| AGREGAR ARRIBOS         |         |            |            |              |               |                    |                 |
|-------------------------|---------|------------|------------|--------------|---------------|--------------------|-----------------|
| Seleccione Colombofilo: | MAYORAL | , PALOMAR  |            | ~            | 20º40'25.6' N | N - 103º14′16.1′ O | SALIR           |
| LECTURA DE RELOJ        | PUERTO: | ~          | a Reinic   | iar Reloj    |               |                    |                 |
|                         |         |            |            |              |               |                    | IMPRIMIR        |
|                         |         |            |            |              |               |                    | <b>GUARDAR</b>  |
|                         |         |            |            |              |               |                    |                 |
|                         |         |            |            |              |               |                    |                 |
|                         |         |            |            |              |               |                    |                 |
|                         | [       | O PROCE SA | AR REPORTE |              |               |                    |                 |
| ARRIBOS                 |         |            |            |              |               |                    |                 |
| N Anillo                | Año     | Texto      | Chip       | Fecha Arribo | Hora Arribo   | source             | VARIACION RELOJ |
|                         |         |            |            |              |               |                    |                 |
|                         |         |            |            |              |               |                    |                 |
|                         |         |            |            |              |               |                    | G AGREGAR       |
|                         |         |            |            |              |               |                    | <b>QUITAR</b>   |
|                         | [       | CARGA      | R ARRIBOS  |              |               |                    |                 |

Lectura automática de arribos de reloj PAMPA

Primero conecte el reloj a la PC y aguarde unos segundos a que Windows reconozca el mismo y pueda comenzar a utilizarlo.

Seleccione el puerto COM a utilizar y luego desde el reloj ingrese en MENU DE IMPRESIÓN y seleccione la carrera que desea imprimir. Una vez que envie a imprimir desde el reloj el reporte de la carrera aparece en pantalla donde si desea podrá imprimirlo para guardar una copia de seguridad del reporte de la carrera.

Una vez cargado el reporte en pantalla, de click en "PROCESAR REPORTE" y el software hará una lectura del reporte y lo cargará en la grilla de arribos que se encuentra debajo.

En caso de no ser necesario adicionar ningún arribo más, puede hacer click en "CARGAR ARRIBOS" y los arribos ingresados se cargarán en la carrera.

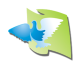

<u>NOTA</u>: En la lectura automática del reloj PAMPA la variación del reloj se lee automáticamente del reporte, el usuario no debe ingresarla.

Carga manual de arribos

En caso de estar utilizando un reloj manual o un reloj de otra marca puede hacer la carga manual de arribos.

Para proceder haga click en el botón "AGREGAR" y se abrirá la siguiente ventana:

| AGREGAR PALOMA                              |          |  |  |  |  |
|---------------------------------------------|----------|--|--|--|--|
| Anillo Nro:<br>Anillo Año:<br>Anillo Texto: |          |  |  |  |  |
| Fecha:<br>Hora:                             | 02/05/21 |  |  |  |  |
| CANCELAR                                    | GUARDAR  |  |  |  |  |

Una vez completado todos los campos dar click en "GUARDAR" y la paloma ingresada se cargará en la grilla de arribos.

En caso de no ser necesario adicionar ningún arribo más, puede hacer click en "CARGAR ARRIBOS" y los arribos ingresados se cargarán en la carrera.

NOTA: En la carga manual, antes debe establecer la variación del reloj.

## 8.4 Procesar y cerrar carrera

Una vez que haya cargado todos los arribos que necesite puede procesar y cerrar la carrera.

La carrera una vez cerrada no es posible agregar arribos ni hacer modificaciones. Si usted necesita hacer alguna modificación debe EDITAR la carrera y establecerla como ABIERTA. Una vez abierta puede modificar lo que necesite y luego volver a procesar y cerrar la misma.

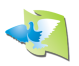

## 9. CAMPEONATO GENERAL

En esta pestaña podrá administrar los campeonatos generales.

Un campeonato general es un campeonato donde en lugar de estar compuesto por carreras, está compuesto por campeonatos.

Por ejemplo, si usted tiene un campeonato de FONDO, otro de MEDIO-FONDO y otro de VELOCIDAD puede crear un campeonato general compuesto por estos 3 campeonatos. De esta manera podrá tener un campeón de FONDO, uno de MEDIO-FONDO, uno de VELOCIDAD y un CAMPEON GENERAL que saldrá de la suma de puntajes de estos 3 campeonatos que lo integran.

Seleccione el campeonato general que desea ver, o bien, agregar uno nuevo haciendo click en "AGREGAR".

| AMPA CLUB v2.0 - 32 Bits                               | 1000 | ×    |
|--------------------------------------------------------|------|------|
| INICIO COLOMBOFILOS CARRERA CAMPEONATO CAMPEONATO GRAL |      |      |
|                                                        |      |      |
| CAMPEONATO GENERAL                                     |      |      |
| Seleccione campeonato general:  AGREGAR                |      |      |
|                                                        |      | <br> |

## 9.1 Agregar campeonato general

Al hacer click en AGREGAR se abrirá la siguiente ventana donde deberá ingresar los datos necesarios para crear el campeonato.

| AGREGAR CAMPEONATO GENERAL |         |  |  |  |  |
|----------------------------|---------|--|--|--|--|
| NOMBRE:                    |         |  |  |  |  |
| Año de actividad:          | 2021 🚔  |  |  |  |  |
| OBSERVACIONES:             |         |  |  |  |  |
| CANCELAR                   | GUARDAR |  |  |  |  |

Para poder agregar un campeonato debe cargar TODOS los campos, excepto el campo OBSERVACIONES el cual es opcional.

<u>NOMBRE</u>: Aquí debe pone el nombre del campeonato, por ejemplo: FONDO. <u>AÑO DE ACTIVIDAD</u>: Aquí debe establecer el año en el cual transcurre el campeonato. <u>OBSERVACIONES</u>: Aquí puede dejar algún comentario o nota que le sea de utilidad.

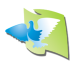

# 9.2 Detalles del campeonato general

Al seleccionar algún campeonato general de los ya creados, usted vera así la pantalla de campeonatos generales:

| 🖏 PAMPA CLUB v2.0 - 32 Bits                              | – 🗆 X      |   |
|----------------------------------------------------------|------------|---|
| INICIO COLOMBOFILOS CARRERA CAMPEONATO CAMPEONATO GRAL   |            |   |
| CAMPEONATO GENERAL                                       |            |   |
| Seleccione campeonato general: CAMPEONATO GENERAL 2021   |            |   |
| Detailes del campeonato general:                         |            | I |
| Nombre                                                   | EDITAR     |   |
| CAMPEONATO GENERAL 2021                                  | BORRAR     |   |
|                                                          |            | - |
| Campeonatos que computan para el campeonato general:     |            |   |
| Campeonato                                               | AGREGAR    |   |
| VELOCIDAD 2021                                           | QUITAR     |   |
|                                                          |            |   |
|                                                          |            |   |
|                                                          |            |   |
|                                                          |            |   |
|                                                          |            |   |
|                                                          | MOSTRAR    |   |
|                                                          | CAMPEONATO |   |
|                                                          | MOSTRAR    |   |
|                                                          | PALOMA AS  |   |
|                                                          |            |   |
| PAMPA no admite responsabilidad por calculos incorrectos |            |   |

Aquí puede EDITAR o BORRAR el campeonato, calcular y ver tanto la tabla de posiciones por colombófilos como la tabla de posiciones de la paloma AS y agregar o quitar un campeonato al campeonato general.

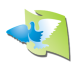

# 9.3 Agregar campeonato al campeonato general

Si necesita adicionar un campeonato al campeonato general, simplemente haga click en el opción "AGREGAR" y se abrirá la siguiente ventana donde podrá observar la lista de campeonatos:

| AGREGAR CAMPEONATO        |
|---------------------------|
| Seleccione un campeonato: |
| Campeonato                |
| VELOCIDAD 2021            |
| MEDIO FONDO 2021          |
| FONDO 2021                |
|                           |
| CANCELAR AGREGAR          |

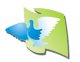

## 10. ANEXO 1: Sistemas de puntajes

El software PAMPA CLUB cuenta con 4 tipos de sistemas de puntajes distintos:

- 1- Promedio de velocidad
- 2- Baja en 1
- 3- Baja en 5,3,2 y luego 1
- 4- Baja en 0,1

#### **PROMEDIO DE VELOCIDAD**

Este sistema de puntaje se calcula haciendo regla de 3 simple con la velocidad de la paloma ganadora, veamos un ejemplo:

Puntaje Inicial: 1000 puntos Velocidad de la paloma ganadora: 1023,21 m/min

Si la paloma que deseo calcular su puntaje hizo una velocidad de 895,23 m/min, el puntaje se calcula de la siguiente manera: Puntaje = 895,23 \* 1000 % 1023,21  $\rightarrow$  Puntaje = 874,92

#### **BAJA EN 1**

Este sistema simplemente desciende de a 1 punto posición a posición, ejemplo:

Puntaje inicial: 1000 puntos Puntaje paloma 1: 1000 puntos Puntaje paloma 2: 999 puntos Puntaje paloma 3: 998 puntos Puntaje paloma 4: 997 puntos

#### BAJA EN 5,3,2 y luego 1

Este sistema desciende de a 5 puntos entre la primera y la segunda paloma, 3 puntos entre la segunda y la tercera, 2 puntos entre la tercera y la cuarta y luego 1 punto en adelante, veamos un ejemplo:

Puntaje inicial: 1000 puntos Puntaje paloma 1: 1000 puntos Puntaje paloma 2: 995 puntos Puntaje paloma 3: 992 puntos Puntaje paloma 4: 990 puntos Puntaje paloma 5: 989 puntos Puntaje paloma 6: 988 puntos

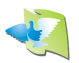

### <u>BAJA EN 0,1</u>

Este sistema de puntaje simplemente desciende de a 0.1 punto posición a posición, veamos un ejemplo:

Puntaje inicial: 1000 puntos Puntaje paloma 1: 999,9 puntos Puntaje paloma 2: 999,8 puntos Puntaje paloma 3: 999,7 puntos Puntaje paloma 4: 999,6 puntos

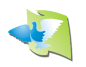

## **11. ANEXO 2: Importar arribos desde archivo PIDEXX**

Este potente software le permitirá hacer la lectura del archivo EXCEL exportado por el software PIDEXX y cargar todos esos arribos en la carrera automáticamente.

El software identificará los colombófilos que se encuentren en el Excel y si no se encuentra registrado en el software PAMPA CLUB le dará aviso y le consultará si desea guardarlo.

<u>MUY IMPORTANTE</u>: Para poder importar el archivo debe hacer un simple paso previo. Debe abrir el archivo Excel y guardarlo con formato CSV (delimitado por comas):

Abra el archivo en el programa EXCEL el exportado por PIDEXX y dar click en "GUARDAR COMO", luego en TIPO seleccionar "CSV (delimitado por comas)" como se indican en las siguientes imágenes:

| o de página Fórmulas   | Datos Revisar      | Vista Team              |                                            |                     |             |          |                      |             |
|------------------------|--------------------|-------------------------|--------------------------------------------|---------------------|-------------|----------|----------------------|-------------|
| · 11 · A A ■           | = = >              | Ajustar texto           | General                                    | ▼                   |             |          | Σ                    | Autosuma *  |
| • 🔛 • 🔕 • <u>A</u> • 🔳 | 医黄疸 使使 日           | Libro de Excel (*.xlsx) | )                                          |                     |             |          | iminar Formato       | Person      |
| Evente                 | Alinaariá          | Libro de Excel habilit  | ado para macros (*.xlsm                    | )                   |             |          | v v u                | borrar ·    |
| f arres                | Amedee             | Libro de Excel 97-200   | I3 (*.xls)                                 |                     |             |          | cidus                |             |
| Jx 31/01               | 🔣 Guardar como     | Datos XML (*.xml)       |                                            |                     |             |          |                      |             |
|                        |                    | Página web de un so     | lo archivo (*.mht;*.mhtr<br>html)          | nl)                 |             |          | <b></b>              |             |
| C D                    | T                  | Plantilla de Excel (*.x | ltx)                                       |                     |             |          | N                    | 0           |
| Club Núme              | Organizar 🔻 N      | Plantilla de Excel hab  | ilitada para macros (*.xl                  | tm)                 |             |          | Socios / Mier)       | (-Coordenad |
| 20 FCT                 | orgonizar in       | Plantilla de Excel 97-  | 2003 (*.xlt)<br>stabulaciones) (* tvt)     |                     |             |          | IN PALOMAR M         | -10315197   |
| 20 FCT                 | Este equipo        | Texto Unicode (*.txt)   | ( labulaciones) ( laci)                    |                     |             | -        | FELIPE RIOS          | -10313428   |
| 20 FCT                 | Descargas          | Hoja de cálculo XML     | 2003 (*.xml)                               |                     |             |          | FELIPE RIOS          | -10313428   |
| 20 CCT                 | Descargas          | Libro de Microsoft Ex   | cel 5.0/95 (*.xls)                         |                     |             |          | R Cł                 | -10313534   |
| 20 FCT                 | Documentos         | Texto con formato (c    | comas) (".csv)<br>lelimitado por espacios) | (*.prn)             |             |          | R M                  | -10314161   |
| 20 FCT                 | Escritorio         | Texto (Macintosh) (*    | .txt)                                      |                     |             |          | PALOMAR LA           | -10315501   |
| 20 FCT                 | 📰 Imágenes         | Texto (MS-DOS) (*.tx    | t)                                         |                     |             |          | E EL BURRO           | -10313417   |
| 20 FMC                 | Música             | CSV (MS-DOS) (*.csv     | sv)                                        |                     |             |          | PALOMAR SA           | -10315021   |
| 20 CCT                 | Objetor 2D         | DIF (formato de inter   | ,<br>cambio de datos) (*.dif)              |                     |             |          | PALOMAR CH           | -10313534   |
| 20 FMC                 | J Objetos SD       | SYLK (vínculo simbó     | lico) (*.slk)                              |                     |             |          | PALOMAR SA           | -10315021   |
| 20 FTC                 | Vídeos             | Complemento de Ex       | cel (*.xlam)<br>cel 97-2003 (*.xla)        |                     |             |          | PALOMAR O'           | -10313326   |
| 20 FCT                 | 🟪 Disco local (C   | PDF (*.pdf)             | 2005 ( 1410)                               |                     |             |          | FELIPE RIOS          | -10313428   |
| 20 FMC                 | Nombre de archivo: | Documento XPS (*.x)     | os)                                        |                     |             |          | OLIVARES HI          | -10312550   |
| 19 FCT                 |                    | Hoja de calculo de O    | penDocument (*.ods)                        |                     |             |          | FAMILIA ORE          | -10314346   |
| 20 FMC                 | lipo:              | Libro de Excel (".xlsx  | )                                          |                     |             | ~        | PALOMAR A            | -10315031   |
| 20 UCRJ                | Autores:           | usuario                 | Etiqueta                                   | s: Agregar una etic | jueta       |          | PALOMAR A            | -10315031   |
| 20 FMC                 |                    |                         |                                            |                     |             |          | PALOMAR M            | -10314149   |
| 20 FCT                 |                    | Guardar minia           | atura                                      |                     |             |          | <b>AR EFREN GARC</b> | -10313488   |
| 20 FCT                 |                    |                         |                                            |                     |             |          | PAMPA MEX            | -10313461   |
| 20 FCT                 | A Ocultar carpetas |                         | He                                         | erramientas 🔻       | Guardar     | Cancelar | JUAN LUIS Y          | -10312428   |
| 20 FTC                 | L                  |                         | _,                                         |                     |             |          | PALOMAR O'           | -10313326   |
| 20 FCT                 | 4972               | h                       | 2,021E+14                                  | 2021.04.26 0        | 821 FELIPE  | RIOS     | FELIPE RIOS          | -10313428   |
| 20 FCT                 | 148049 DA051241    | c GRAN                  | 2,021E+14                                  | 2021.04.26 0        | 1967 PALOMA | R REA    | PALOMAR RE           | -10314178   |

#### Zoom:

|             | Plantilla de Excel (*.xltx)                                                      | N              |
|-------------|----------------------------------------------------------------------------------|----------------|
|             | Plantilla de Excel habilitada para macros (*.xltm)                               | Socios / MierX |
|             | Plantilla de Excel 97-2003 (*.xlt)                                               | IN PALOMAR M   |
| Este equipo | Texto (delimitado por tabulaciones) (*.txt)<br>Texto Unicode (*.txt)             | FELIPE RIOS    |
| Descargas   | Hoja de cálculo XML 2003 (*.xml)                                                 | FELIPE RIOS    |
| Documentos  | CSV (delimitado por comas) (*.csv)                                               | R CF           |
| Escritorio  | Texto con formato (delimitado por espacios) (*.prn)<br>Texto (Macintosh) (*.txt) | PALOMAR LA     |
| Imágenes    | Texto (MS-DOS) (*.txt)                                                           | E EL BURRO     |
| Música      | CSV (Macintosh) (*.csv)<br>CSV (MS-DOS) (*.csv)                                  | PALOMAR SA     |

# <u>Una vez que haya guardado el archivo PIDEXX con formato "CSV delimitado por comas" podrá importarlo en PAMPA CLUB.</u>